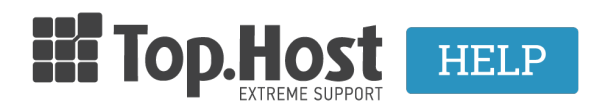

Knowledgebase > Plesk > FTP/ File Manager > Πώς μπορώ να συμπιέσω αρχεία μου μέσα από το Plesk;

Πώς μπορώ να συμπιέσω αρχεία μου μέσα από το Plesk; - 2019-03-07 - FTP/ File Manager

Σε περίπτωση που επιθυμείτε να συμπιέσετε και να κατεβάσετε τοπικά τα αρχεία σας, ακολουθείστε τις οδηγίες που περιγράφονται παρακάτω:

1. Συνδεθείτε στο myTophost Panel και από εκεί επιλέξτε "Plesk Login" για να συνδεθείτε στο Plesk του πακέτου που σας ενδιαφέρει.

|                       | III TOD Host               | CRIEN                                           |  |
|-----------------------|----------------------------|-------------------------------------------------|--|
|                       | Είσοδ<br>myToph            | ος στο<br>lost Panel                            |  |
| and the second second | Email                      | 5                                               |  |
|                       | Password                   | 1                                               |  |
|                       |                            | Σ ΕΙΣΟΔΟΣ                                       |  |
|                       | <u>Υπενθύμιση Password</u> | Δεν έχετε λογαριασμό;<br><u>Εγγραφείτε τώρα</u> |  |
|                       |                            |                                                 |  |

| οι υπηρεσίες μου                         |  |  |  |  |  |
|------------------------------------------|--|--|--|--|--|
| ΑΓΟΡΑ ΝΕΟΥ ΠΑΚΕΤΟΥ                       |  |  |  |  |  |
| <u>μα λήξης</u> Plesk Login Διαχείριση   |  |  |  |  |  |
| /08/2017 Plesk Login Ανανέωση Διαχείριση |  |  |  |  |  |
|                                          |  |  |  |  |  |
|                                          |  |  |  |  |  |

2. Πλοηγηθείτε στον φάκελο που περιέχει τα αρχεία που επιθυμείτε να συμπιέσετε μέσω

του Files, επιλέξτε τα και κάντε κλικ στο Add to archive.

| File Manager      |                                                                   |
|-------------------|-------------------------------------------------------------------|
| 📑 Home directory  | Upload New - Copy Move Remove Extract Files Add to Archive More - |
| 🗉 🚞 anon_ftp      | Home directory                                                    |
| 🗉 🧰 cgi-bin       | Name 🔺                                                            |
| 🗉 🧮 conf          |                                                                   |
|                   | Administrator                                                     |
| 🕀 🧧 ۽ 📷 🖿 🖿 eu    |                                                                   |
| 🕀 🧰 httpdocs      |                                                                   |
| 🕀 🚘 logs          |                                                                   |
| 🕀 🧰 🔚 🔜 k.eu      | 🖉 🚘 cli                                                           |
| 🗉 🧮 private       | 🕑 🧮 components                                                    |
| 🗉 🧮 site2         | 🗹 🔚 images                                                        |
| 🗉 🧮 statistics    | 🕑 🧮 includes                                                      |
| 🗉 🚘 subdomains    | 🕑 🧮 language                                                      |
| 🗉 🚘 web_users 🗸   | 🖉 🧮 layouts                                                       |
| 🗉 🚘 yourdomain.gr | Ibraries                                                          |
|                   |                                                                   |
|                   |                                                                   |

3. Δηλώστε το όνομα του συμπιεσμένου αρχείου που επιθυμείτε και κλικ στο ΟΚ.

| d New 👻 Copy Move | i Add Files to                  |          |      |             |
|-------------------|---------------------------------|----------|------|-------------|
| lame 🔺            | The path to the archive file: / |          |      | Modified    |
| 1 a.              | Archive file name               | zipfiles | .zip | Dec 2, 2016 |
| administrator     |                                 | 0/       |      | Dec 2, 2016 |
| bin               |                                 | OK Canc  | ei   | Dec 2, 2016 |
| cache             |                                 |          |      | Dec 2, 2016 |
| Cli               |                                 |          |      |             |
| components        |                                 |          |      |             |
| images            |                                 |          |      |             |

4. Εντοπίστε το .zip αρχείο και από την δεξιά στήλη επιλέξτε download για να κατεβάσετε το αρχείο στον υπολογιστή σας.

| 🚰 media             | Dec 2, 2016 11:21 AM |         | rwx r-x r-x | marinavi378454 | psacln             | $\equiv  \cdot $ |
|---------------------|----------------------|---------|-------------|----------------|--------------------|------------------|
| and ules            | Dec 2, 2016 11:21 AM |         | rwx r-x r-x | marinavi378454 | psacln             | $\equiv$ -       |
| 🚘 plugins           | Dec 2, 2016 11:21 AM |         | rwx r-x r-x | marinavi378454 | psacln             | $\equiv$ -       |
| 🚘 templates         | Dec 2, 2016 11:21 AM |         | rwx r-x r-x | marinavi378454 | psacin             | $\equiv$ -       |
| 🚘 tmp               | Dec 2, 2016 11:21 AM |         | rwx r-x r-x | marinavi378454 | psacln             | $\equiv$ -       |
| L.htaccess          | Dec 2, 2016 11:22 AM | 4.0 KB  | rw- r r     | marinavi378454 | psacln             | $\equiv$ -       |
| I configuration.php | Dec 2, 2016 11:22 AM | 4.0 KB  | rw- r r     | marinavi378454 | psacin             | $\equiv$ -       |
| l htaccess.txt      | Dec 2, 2016 11:21 AM | 4.0 KB  | rw- r r     | marinavi378454 | psacin             | $\equiv$ -       |
| 🧵 index.php         | Dec 2, 2016 11:21 AM | 4.0 KB  | rw- r r     | marinavi378454 | psacln             | $\equiv$ -       |
| 📓 index.php.orig    | Feb 5, 2016 09:35 AM | 4.0 KB  | rw- r r     | marinavi378454 | pencin             | $\equiv$ -       |
| LICENSE.txt         | Dec 2, 2016 11:21 AM | 20.0 KB | rw- r r     | marinavi378454 | p <mark>cln</mark> | $\equiv$ -       |
| README.txt          | Dec 2, 2016 11:21 AM | 8.0 KB  | rw- r r     | marinavi378 Ex | traciles           |                  |
| 📓 robots.txt        | Dec 2, 2016 11:22 AM | 4.0 KB  | rw- r r     | marinavi378    |                    |                  |
| 📓 robots.txt.dist   | Dec 2, 2016 11:21 AM | 4.0 KB  | rw- r r     | marinavi378    | ownload            |                  |
| 📓 web.config        | Dec 2, 2016 11:22 AM | 4.0 KB  | rw- r r     | marinavi378 Re | ename              |                  |
| 🗣 web config tut    | Dec 2, 2016 11/21 AM | 4.0 KD  |             | marinavia79 Ct | hange Permi        | issions          |
| I zlofiles.zio      | Dec 2, 2016 01:34 PM | 20.1 MB | rw- r r     | marinavi378454 | psacin             |                  |